## かんたんマニュアル

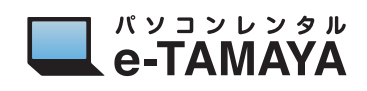

## ゲーミング PC で SLI 構成に変更する方法

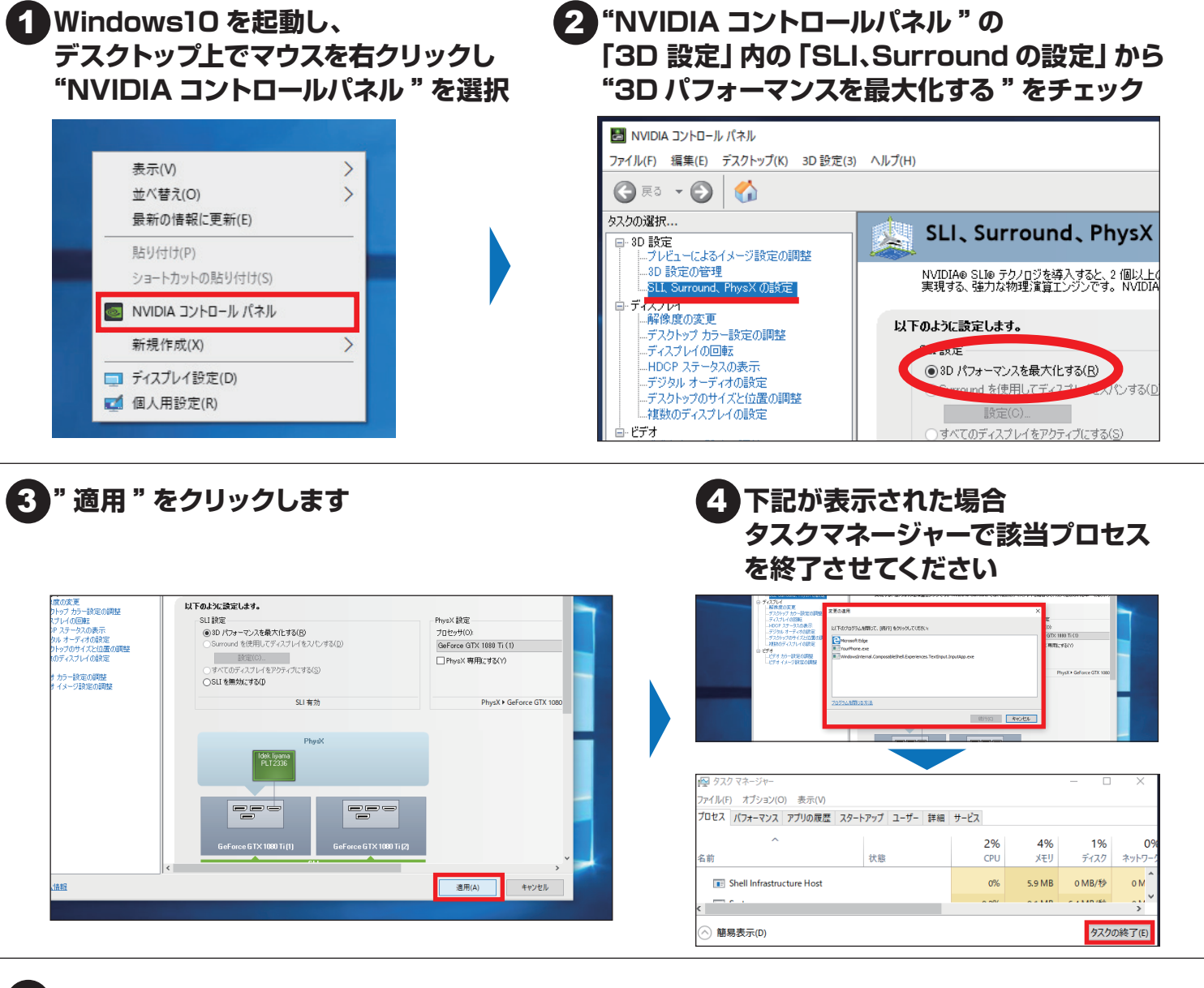

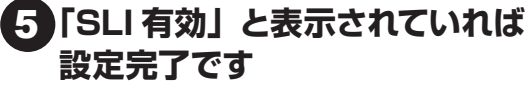

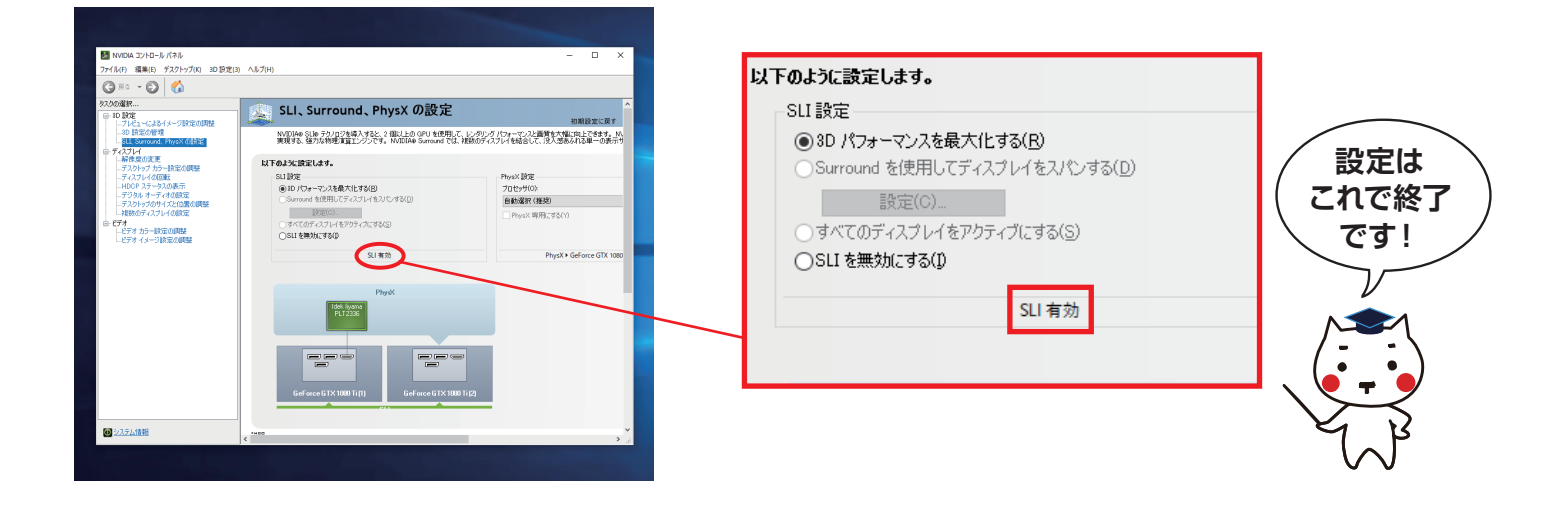